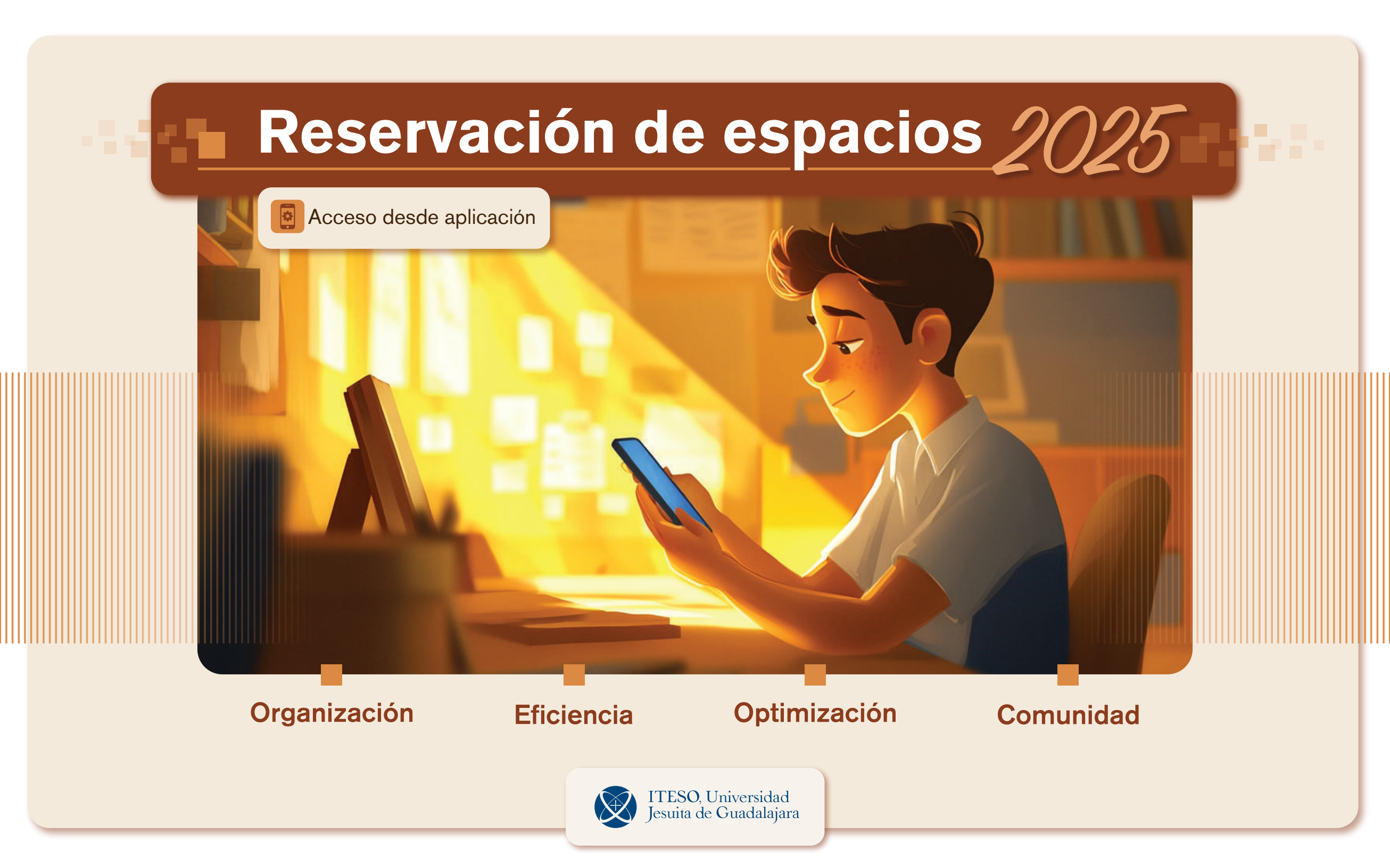

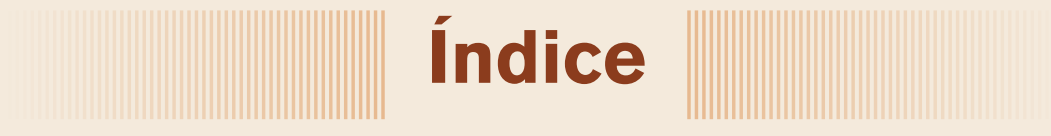

| Presentación               | 1  |
|----------------------------|----|
| Opciones para acceso       | 2  |
| Configuración de la app    |    |
| Generar una reserva        | 8  |
| Generar reserva repetitiva | 13 |
| Registro / Check in        |    |
| Recomendaciones            |    |
| Información complementaria |    |

**Descubre la nueva plataforma para reservar espacios en ITESO,** diseñada para facilitar el acceso a áreas de la biblioteca, salas de juntas, auditorios y espacios al aire libre, entre otros. Este sistema intuitivo permite gestionar tus reservaciones de forma eficiente, fomentando la convivencia responsable y el respeto por los valores institucionales.

 En esta guía, encontrarás los pasos básicos para usar la plataforma, recomendaciones para optimizar tu experiencia y ligas a documentos y reglamentos que aseguran un uso adecuado de los espacios.

El personal del ITESO podrá realizar una reserva de las salas de junta de su dependencia de manera directa en la plataforma de reservaciones, y podrá realizar una reserva de una sala de junta de otra dependencia a través de las y los asistentes o personas designadas de su área.

Consulta los detalles en el documento "Políticas para reservación, asignación y uso de espacios institucionales":

Políticas para reservación https://ite.so/q54d8

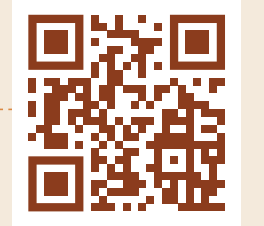

El ingreso a la plataforma para la reservación de espacios en ITESO puede ser mediante tres opciones:

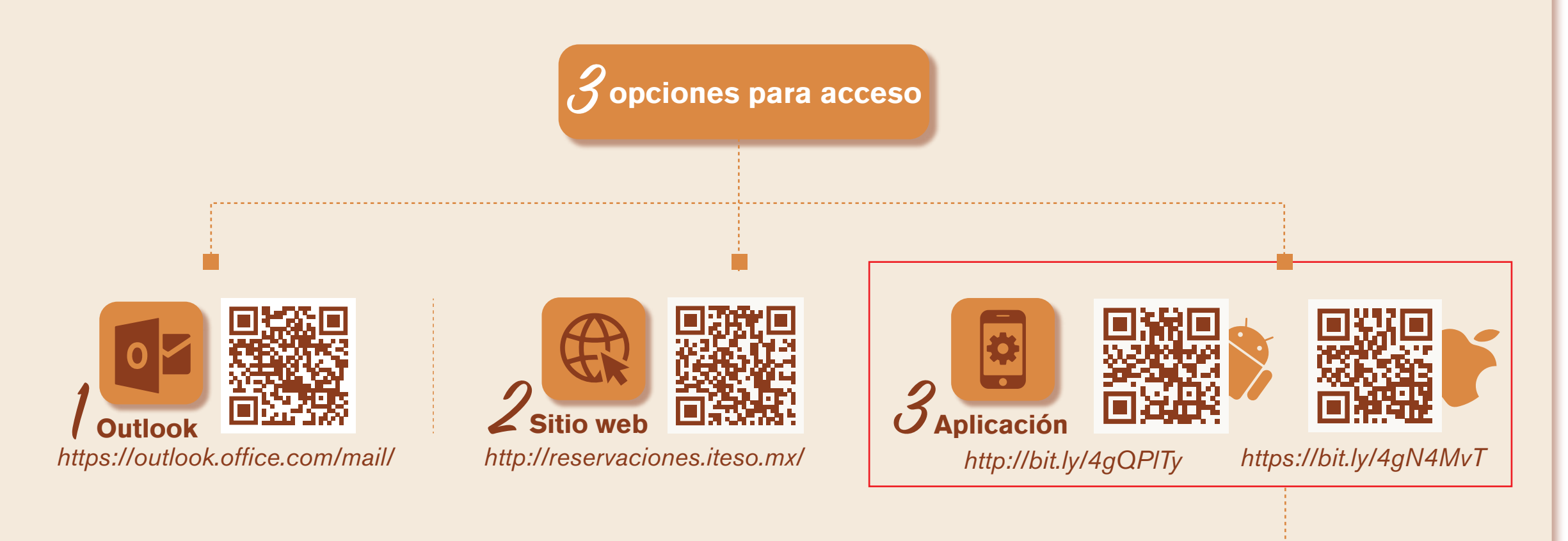

En las siguientes páginas, a manera de tutorial, se mostrarán los pasos necesarios para reservar un espacio desde la aplicación.

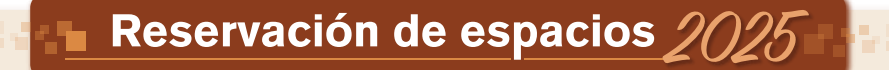

Acceso desde aplicación

# Configuración de la app

**1** Abre la aplicación HubStar e ingresa el token **iteso.smartway2book.com** (todas las letras minúsculas).

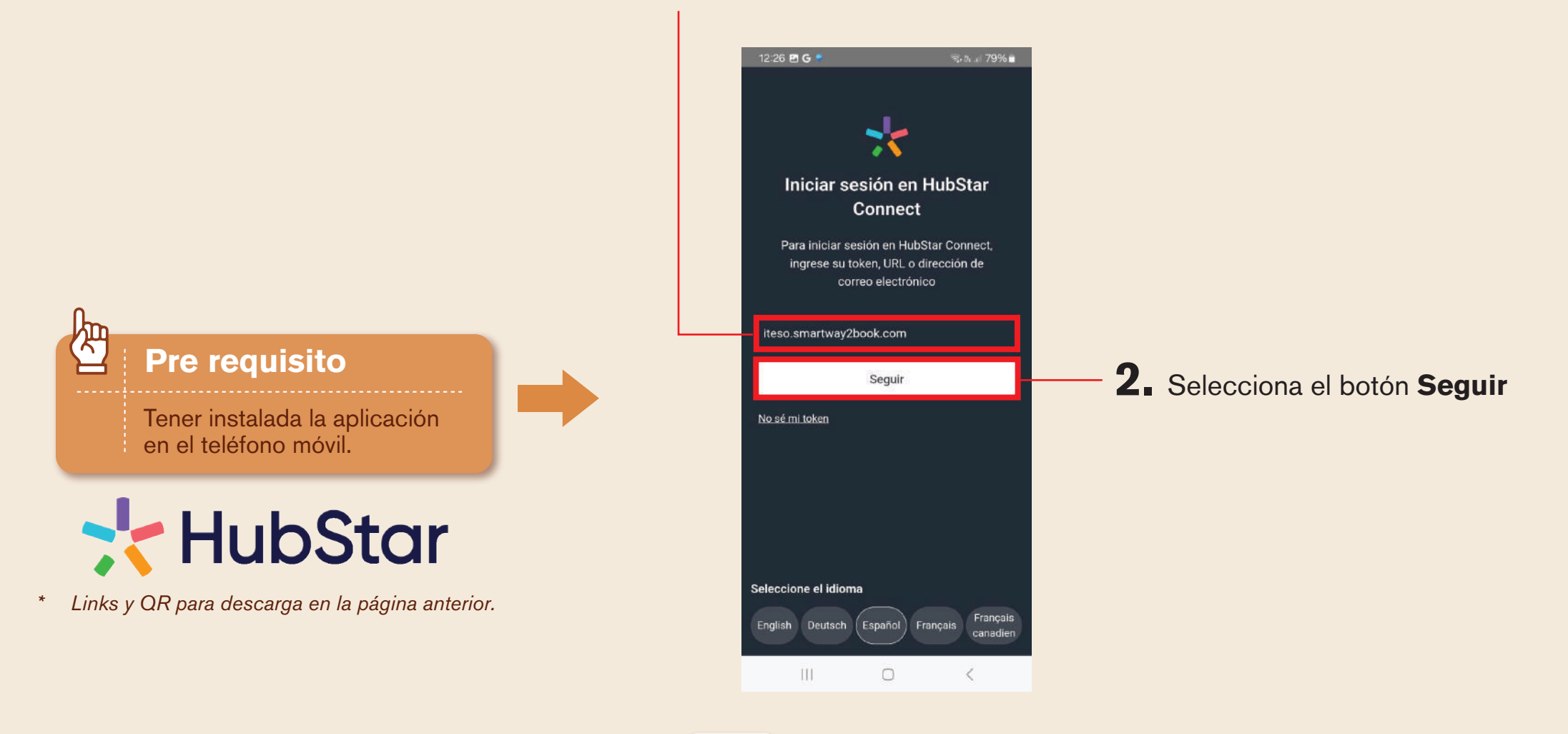

![](_page_5_Figure_0.jpeg)

![](_page_6_Picture_0.jpeg)

6. Selecciona "Ajustes".

![](_page_6_Picture_2.jpeg)

7. Selecciona "Temática". 🖬 📢 🗣 🖘 💷 67% 🖬 4:28 < Ajustes Q Configuración de búsqueda Ejemplo Hernández EH > ejemplo@iteso.mx Temática Grupos > Días laborables 5 Permiso y consentimiento Tiempo libre Orientación Acerca de 3 Cerrar sesión 111 Ð (ini) \$ Escanear Agenda Semana Ajustes

![](_page_6_Picture_4.jpeg)

![](_page_7_Figure_0.jpeg)

![](_page_8_Picture_0.jpeg)

![](_page_9_Picture_1.jpeg)

# Generar una reserva

# 1. Ingresa a la sección "Agenda".

![](_page_9_Picture_4.jpeg)

**2.** Elige el tipo de espacio a reservar. *Ejemplo: cubículo* 

![](_page_9_Picture_6.jpeg)

# **3.** Selecciona el espacio específico.

![](_page_9_Picture_8.jpeg)

![](_page_10_Picture_1.jpeg)

Acceso desde aplicación

### **3.1.** Opcional: búsqueda por criterios. **3.2.** Utiliza el buscador o selecciona Selecciona "Filtros".

![](_page_10_Picture_4.jpeg)

los niveles del edificio.

**3.4.** Selecciona el espacio específico.

![](_page_10_Picture_7.jpeg)

![](_page_10_Figure_8.jpeg)

![](_page_11_Picture_1.jpeg)

Acceso desde aplicación

### 4. Selecciona "ver detalles".

![](_page_11_Picture_4.jpeg)

**5.** Verifica que el horario pensado para tu reservación esté disponible.

![](_page_11_Picture_6.jpeg)

6. Ingresa el tema, fecha y horas de inicio y finalización.

![](_page_11_Picture_8.jpeg)

![](_page_12_Picture_1.jpeg)

Acceso desde aplicación

### **7**. Escribe el número de asistentes.

![](_page_12_Picture_4.jpeg)

7.1. Opcional: agrega coanfitriones o asistentes específicos.

![](_page_12_Picture_6.jpeg)

**7.2.** Utiliza el buscador para agregar asistentes específicos.

![](_page_12_Picture_8.jpeg)

![](_page_13_Picture_1.jpeg)

### 8. Selecciona "Confirmar reserva".

![](_page_13_Picture_3.jpeg)

**9.** Verifica la información de la reservación.

![](_page_13_Picture_5.jpeg)

**9.5.** Opcional: si deseas editar la reservación, selecciona *"Editar".* 

![](_page_13_Picture_7.jpeg)

Tu reservación aparecerá en la sección **"Agenda".** 

Finalización del proceso

Acceso desde aplicación

# **Generar reserva repetitiva**

# 1. Ingresa a la sección "Agenda".

![](_page_14_Picture_4.jpeg)

**2.** Elige el tipo de espacio a reservar. *Ejemplo: Áreas abiertas* 

![](_page_14_Picture_6.jpeg)

# **3.** Selecciona el espacio específico. *Ejemplo: Ágora*

![](_page_14_Picture_8.jpeg)

![](_page_15_Picture_1.jpeg)

**4** Selecciona "ver detalles".

![](_page_15_Picture_3.jpeg)

**5.** Completa el formulario.

![](_page_15_Picture_5.jpeg)

### 6. Selecciona la opción "Repetir".

| 1 | 4:31                                     | 10 Kt 🖘 III 66% 🕯              |
|---|------------------------------------------|--------------------------------|
|   | < ÁG Ágora<br>• Nivel 3, Edific          | io P, Anillo Perif. Sur Manu 🕇 |
|   | Tema<br>Reserva Repetitiva               |                                |
|   | Fecha y hora                             |                                |
|   | FECHA DE INICIO                          | HORA DE INICIO                 |
|   | martes, 10<br>de<br>diciembre<br>de 2024 | 8:30 Q                         |
|   | FECHA FINAL                              | HORA DE<br>FINALIZACIÓN        |
|   | de<br>diciembre<br>de 2024               | 8:45 (5)                       |
|   |                                          |                                |
|   | Repetir                                  | >                              |
|   | Anfitriones                              | Ver todo 义                     |
|   | Confin                                   | mar reserva                    |
|   | III                                      | 0 <                            |

![](_page_16_Picture_1.jpeg)

Acceso desde aplicación

🖬 🖏 🖘 📶 66% 💼

8:30 🕓

HORA DE FINALIZACIÓN

8:45 🕓

Finalizar después 3 casos

![](_page_16_Picture_3.jpeg)

![](_page_17_Picture_1.jpeg)

**11.** Algunos lugares requerirán información adicional.

![](_page_17_Picture_3.jpeg)

12. Selecciona "Confirmar reserva".

![](_page_17_Picture_5.jpeg)

**13.** Sigue las indicaciones y selecciona **"Confirmar"**.

![](_page_17_Picture_7.jpeg)

![](_page_18_Picture_0.jpeg)

![](_page_18_Picture_1.jpeg)

![](_page_18_Picture_2.jpeg)

![](_page_18_Picture_3.jpeg)

![](_page_18_Picture_4.jpeg)

Tu reservación aparecerá en la sección "Agenda".

![](_page_18_Picture_6.jpeg)

![](_page_19_Picture_0.jpeg)

Cuando se realiza la reserva de un espacio que requiere registro (salas de juntas y cubículos de la biblioteca), tendrás que realizar los siguientes pasos:

Después de realizar tu reservación, revisa tu correo institucional y localiza el mensaje con el título "Confirmación de reserva".

| Confirmación de reserva                             |                                                |                                       |                           |                         |                   |                |              |                            |       |
|-----------------------------------------------------|------------------------------------------------|---------------------------------------|---------------------------|-------------------------|-------------------|----------------|--------------|----------------------------|-------|
| meet@smartway2book.com                              |                                                | *                                     | 🔆 🕲 🖕 Responder           | ≪ Responder a todos     | ightarrowReenviar | <b>i</b>       |              |                            |       |
| Para 🗧 MACIAS AGUILAR, OSCAR EDI                    | RDO                                            |                                       |                           |                         | jueves 16/01/20   | 25 12:02 p. m. |              |                            |       |
| Precaución: Este correo se originó de<br>es seguro. | le fuera de la Institución. No haga clic en er | laces ni abra archivos adjuntos, a me | enos que reconozca el rer | nitente y tenga conocim | iento de que el ( | :ontenido      |              |                            |       |
|                                                     | ·                                              | TTESO, Universidad                    |                           |                         |                   |                |              |                            |       |
|                                                     |                                                | Jesuita de Guadalajara                |                           |                         |                   |                |              |                            |       |
|                                                     |                                                |                                       |                           |                         |                   |                |              |                            |       |
| Se ha guardado la reserva test. Inicio              | sesion en <u>Reservaciones</u> para obtenei    | mas información.                      |                           |                         |                   |                |              |                            |       |
| <b>(0)</b>                                          |                                                |                                       |                           |                         |                   |                |              |                            |       |
| test                                                | de 2025 12:15 - 12:30 CST                      |                                       |                           |                         |                   |                |              |                            |       |
| Cubículo P-102                                      |                                                |                                       |                           |                         |                   |                |              |                            |       |
| SCAR EDUARDO                                        | MACIAS AGUILAR                                 |                                       |                           |                         |                   |                |              |                            |       |
| Esta reserva reque                                  | rá un check-in a la llegada                    |                                       |                           |                         |                   |                | <b>- 2</b> . | Si el espacio requiere rec | nietr |
| • ·                                                 |                                                |                                       |                           |                         |                   |                |              |                            | JISU  |
| Número de asisten<br>2                              | S:                                             |                                       |                           |                         |                   |                |              | encontrarás el aviso       |       |
|                                                     |                                                |                                       |                           |                         |                   |                |              | en el cuerpo de rexto.     |       |
|                                                     |                                                | App Store Coogle play                 |                           |                         |                   |                |              |                            |       |

3. 10 minutos antes de la hora de la reservación recibirás un correo informando que el período de registro de reserva está disponible,

![](_page_20_Picture_2.jpeg)

# Otra opción para registrarse es desde la ventana de detalles:

![](_page_20_Figure_4.jpeg)

Si tu acceso es desde la página web, puedes registrarte con este botón:

![](_page_20_Picture_6.jpeg)

![](_page_21_Picture_0.jpeg)

![](_page_21_Picture_1.jpeg)

7. Finalmente, en los detalles de la reservación aparecerá "Registro realizado".

| En curso                                                                                                    |                |
|----------------------------------------------------------------------------------------------------|----------------|
| Registro realizado                                                                                                    |                |
| test                                                                                                    |                |
| O 12:15 - 12:30                                                                                                    |                |
| Cubículo P-102, Nivel 1, Edificio P, Anillo Perif. Sur Manuel Gómez Morín 8585, Santa María Tequepexpar<br>edro Tlaquepaque, Jal., Mexico | n, 45604 San P |
| Editar                                                                                                    |                |
|                                                                                                    |                |

![](_page_22_Picture_3.jpeg)

#### Ejemplo de correo "Reserva terminada"

![](_page_23_Picture_2.jpeg)

#### ¿Por qué es importante hacer el registro?

El registro genera información en tiempo real que le permite al sistema confirmar la utilización del espacio en el tiempo reservado.

Si no se realiza el registro, el sistema lo libera automáticamente (recibirás un correo con la cancelación) para que pueda ser aprovechado por otras personas. En caso de ser una reserva repetitiva, existe la posibilidad de cancelación de las reservas subsecuentes.

Por lo tanto, te invitamos a realizar el registro de manera oportuna y a aprovechar los espacios de manera responsable y pensando en la comunidad.

# Recomendaciones

e compartimos 10 recomendaciones que ayudarán a garantizar que los espacios sean beneficiosos para todos y las actividades realizadas en ellos contribuyan a un ambiente positivo en el ITESO.

#### Planifica con anticipación

Realiza la solicitud de espacio con suficiente tiempo para asegurar disponibilidad.

#### Respeta los horarios

Cumple con los horarios establecidos para el uso de los espacios y evita prolongar el evento sin autorización.

#### Mantén la limpieza

Asegúrate de dejar el espacio limpio y ordenado después de tu evento.

#### Informa sobre necesidades especiales

Comunica cualquier requerimiento específico al momento de hacer la solicitud.

#### Libera el espacio si no lo vas a necesitar

Si tienes un imprevisto o un cambio de planes, cancela a la brevedad tu reservación.

# 6

### Cuida el mobiliario y equipo

Evita manipular o reparar el mobiliario y equipo sin autorización; reporta cualquier daño de inmediato.

#### Fomenta la inclusión

Diseña eventos que sean accesibles y acogedores para toda la comunidad universitaria.

#### Utiliza recursos de manera eficiente

Minimiza el desperdicio de materiales y recursos durante tu evento.

#### Genera comunidad

Si reservas un espacio en un edificio "nuevo" para ti, aprovecha la oportunidad para conocer a otras personas.

# 10

#### Cumple con las normativas

Asegúrate de seguir todas las regulaciones y políticas establecidas en el reglamento para el uso de espacios.

# Información complementaria

Para mayor información consulta el sitio "espacios institucionales" y las políticas para reservación.

![](_page_26_Picture_3.jpeg)

https://bit.ly/4j7UCYr Espacios institucionales

![](_page_26_Picture_5.jpeg)

https://ite.so/q54d8 Políticas para reservación

Si encuentras algún desperfecto en la plataforma para reservar espacios, por favor haz un reporte aquí:

![](_page_26_Picture_8.jpeg)

https://serviciosdaf.iteso.mx/

![](_page_26_Picture_10.jpeg)

Dentro de esta plataforma, dirígete a la sección SG y genera tu reporte

# iHagamos *comunidad* mientras aprovechamos al máximo nuestros recursos!

![](_page_27_Picture_1.jpeg)

Instituto Tecnológico y de Estudios Superiores de Occidente / Enero / 2025

![](_page_27_Picture_3.jpeg)